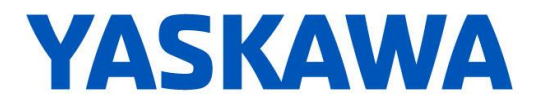

- Download Movicon 11.6 with the following link: <u>https://www.yaskawa.com/movicon</u> Once Movicon 11.6 software is installed, it will be ready for limited trial use.
- 2. To register for unlimited use:
  - Make sure you have purchased a Movicon HMI License. Upon purchasing a Movicon HMI License, your license number will be emailed to you.
  - Download the activation tool called "Download 7" with the following link: <u>https://www.yaskawa.com/movicon</u>
  - Unzip and run the Activation tool.\*
  - Enter the registration key and email as required. Shown here:

| YAS                                      | καωΔ |
|------------------------------------------|------|
|                                          |      |
| License key:<br>Product already acivated |      |
| E-mail address:                          |      |
| E-mail address:                          |      |
|                                          |      |

- Click Activate.
- Your Movicon software is now activated and ready for unlimited use.

\*Unzip and run on the hard drive of the pc to activate, with internet connection.